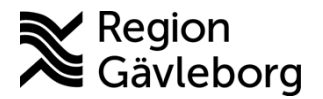

Beskrivning

Dokument ID: 06-799474 Revisionsnr: 1

**Upprättare:** Ann-Christin A Bäckström

# Att hantera inför att medarbetare slutar - PMO

#### Innehåll

| Syfte och omfattning           | 1  |
|--------------------------------|----|
| Beskrivning                    | 1  |
| Upplägg av delegerad signering | 1  |
| Hantera väntelista             | 1  |
| Ändra i väntelista             | 1  |
| Tidbok                         |    |
| Referenser                     | 2  |
|                                | XV |

## Syfte och omfattning

Dokumentet beskriver vad som behöver planeras och åtgärdas i PMO inför att användare avslutar sin anställning eller uppdrag på en enhet. Beskrivningen omfattar alla berörda verksamheter inom Region Gävleborg inklusive vårdgivare med avtal som är användare av PMO.

## Beskrivning

### Upplägg av delegerad signering

Skapa upplägg delegerad signering användarens sista arbetsdag. I upplägget ange datum för sista arbetsdag i fältet From, något Tom-datum behöver inte anges utan då fortlöper signeringen framåt i tid.

Påminner om rutinen <u>PMO - Signering och bevakning av inkommande medicinsk</u> information - Hälsoval Region Gävleborg

När rutinen efterföljs så behöver ingen användare som slutat ligga kvar som aktiv på enhet i PMO. Detta är än en gång testat och säkerställt.

#### Hantera väntelista

Inför att användare kommer att sluta så är det även viktigt att flytta hens patienter från väntelista till annan användare. Använd funktionen Ändra i väntelista...

### Ändra i väntelista...

När en medarbetare slutar uppstår behov att på ett enkelt sätt byta ansvarig på dennes registreringar i väntelistan. För det ändamålet finns funktionen *Ändra i väntelista* med vilken många poster kan ändras samtidigt. Gör så här:

- Öppna aktuell väntelista och i Urvalspanelen i fältet Användare väljer ni den medarbetar som ska sluta. Bekräfta valet med att klicka på Uppdatera.
- Markera de bokningar som ska flyttas till annan användare. Markera genom att klicka till vänster så att en röd bock markerar raden, eller markera raden och tryck på

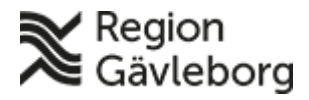

#### **Beskrivning**

Dokumentnamn: Att hantera inför att medarbetare slutar - PMO

Dokument ID: 06-799474

Giltigt t.o.m.: 2025-02-07

Revisionsnr: 1

mellanslagstangenten så att en röd bock visas.

| Väntelista, Testen | s Hc Läkare         |          |      |               |        |        |        |              |           |            |
|--------------------|---------------------|----------|------|---------------|--------|--------|--------|--------------|-----------|------------|
| Stäng Ny Ä         | ndra Visa Boka Auto | boka För | fråg | gan Radera Öp | pna jo | ournal | Instä  | illningar Ä  | Ándra i v | /äntelista |
| Patient-ID         | Namn                | Ansva    | В.,  | Kategori      | Prio   | Re     | Väntat | Boka fr.o.m. | Förfr     | Bokas sen  |
| Aktuella att bok   | (2)                 |          |      |               |        |        |        |              |           |            |
| ✓ 121212+1212      | KRANK, KARL OSKAR   | BB       |      |               |        |        | 43     | 2023-11-01   |           | 2023-11-30 |
| ✓ 020404-2386      | GÄVLEBORG, EBBA     | BB       |      | Thyr          |        |        | 77     | 2023-09-21   |           | 2023-11-30 |
| 🗆 Framtida (1)     |                     |          |      |               |        |        |        |              |           |            |
| ✓ 490927-2306      | TEST, eRöntgen      | BB       |      |               |        |        | 29     | 2023-12-01   |           | 2023-12-31 |
| Välj sedan Ä       | ndra i väntelista.  | I me     | ny   | 'n            |        |        |        |              |           | X)         |
| Ange Enhet o       | och den Användar    | e som p  | ati  | ienterna ska  | flyti  | tas t  | ill    |              | 1         | <u>}</u>   |
| 🕝 Ändra i vänte    | lista               |          |      |               |        |        |        |              | -0        |            |
|                    |                     |          |      |               |        |        |        |              |           |            |

- Välj sedan Ändra i väntelista.... I menyn
- Ange Enhet och den Användare som patienterna ska flyttas till

| Ändra i väntelista |                                        |        |           |
|--------------------|----------------------------------------|--------|-----------|
|                    |                                        |        |           |
| Väntelista:        | Testens Hc Läkare                      | $\sim$ | Verkställ |
| Kategori:          | <behåll aktuellt="" värde=""></behåll> | $\sim$ |           |
| Enhet:             | Testens HC Gävleborg                   | $\sim$ |           |
| Användare:         | Läkare1 Gävleborg                      | ~      |           |

Utför flytten genom att klicka på Spara \_

#### Tidbok

Sätt T o m-datum med sista arbetsdag på tidboksmall så att inte bokningsbara tider presenteras i Min vård Gävleborg.

### Referenser

| Dokumentnamn                                                        | Plats |
|---------------------------------------------------------------------|-------|
| PMO - Signering och bevakning av inkommande medicinsk information - |       |
| Hälsoval Region Gävleborg                                           |       |
|                                                                     |       |
|                                                                     |       |
| tobians of                                                          |       |